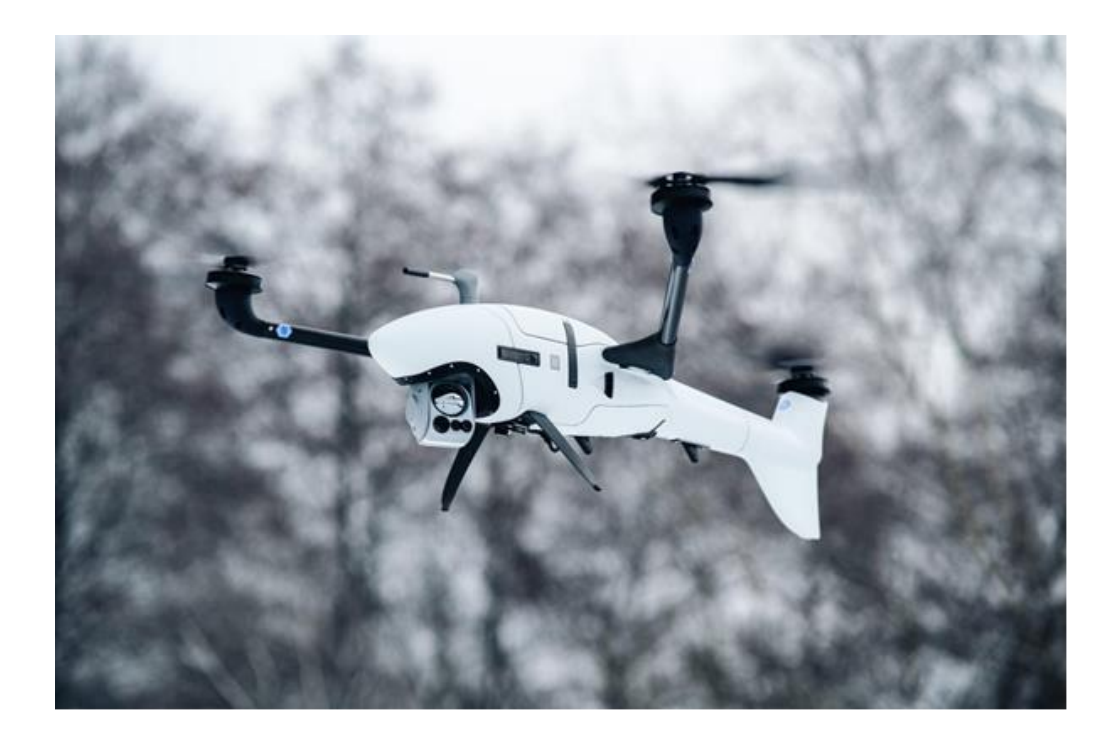

Vector Skynode | Multicharger | 35.5.2.29

## General

- Improved discharge of CCCV board after power supply outage
- more stable internal communication

How to update:

- 1. Copy smartcharger firmware file (.scu) to empty USB Stick.
- 2. Make sure no batteries and devices are connected to MultiCharger.
- 3. Switch on MultiCharger.
- 4. Use arrow keys to navigate to the UPDATE page.
- 5. Press OK button and insert USB Stick to upper USB port as indicated on the display.
- 6. Remove USB Stick when prompted.
- 7. Wait for update to complete. The update process performs multiple restarts and may take up to 5 minutes.
- 8. The update is complete when the CHARGE page is shown on the display.